## PROGRESS INVOICING MODULE

[1.0]

Crimsen [26/11/2021]

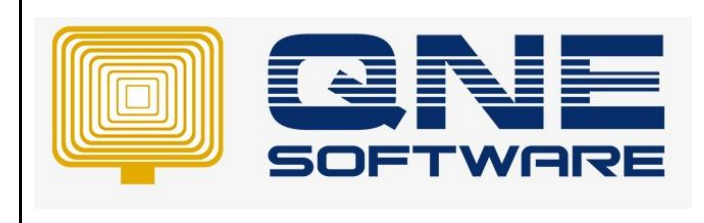

| REV. No | Nature of Change | Prepared By  | Prepared Date | Reviewed &<br>Approved by |
|---------|------------------|--------------|---------------|---------------------------|
| 1.0     | Creation         | Crimsen Than | 26/11/2021    |                           |
|         |                  |              |               |                           |
|         |                  |              |               |                           |
|         |                  |              |               |                           |
|         |                  |              |               |                           |
|         |                  |              |               |                           |
|         |                  |              |               |                           |
|         |                  |              |               |                           |
|         |                  |              |               |                           |
|         |                  |              |               |                           |
|         |                  |              |               |                           |
|         |                  |              |               |                           |
|         |                  |              |               |                           |

Doc No : 1

Amendment Record

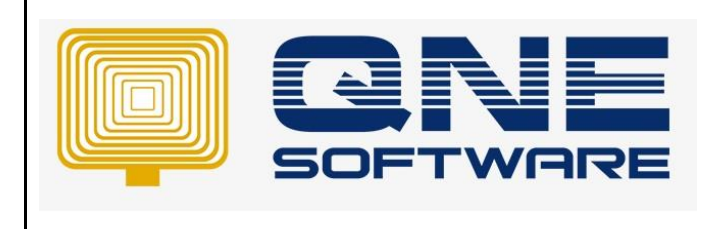

Page No: 2 of 9

Version: 1.00

## SCENARIO

When a project requires a long estimation of duration, it is crucial for contractors to ensure that there is sufficient fund to support the on-going project operation.

Progress Billing Module is developed to cater these requirements. User may issue invoices to request partial payment for the completed portion /percentage of the on-going project.

In this module, user may issue invoices according to the project current completed percentage and phases.

This is especially useful for users from construction industry, where the projects duration could last for more than a year

## SOLUTION

1. Go to File > Module

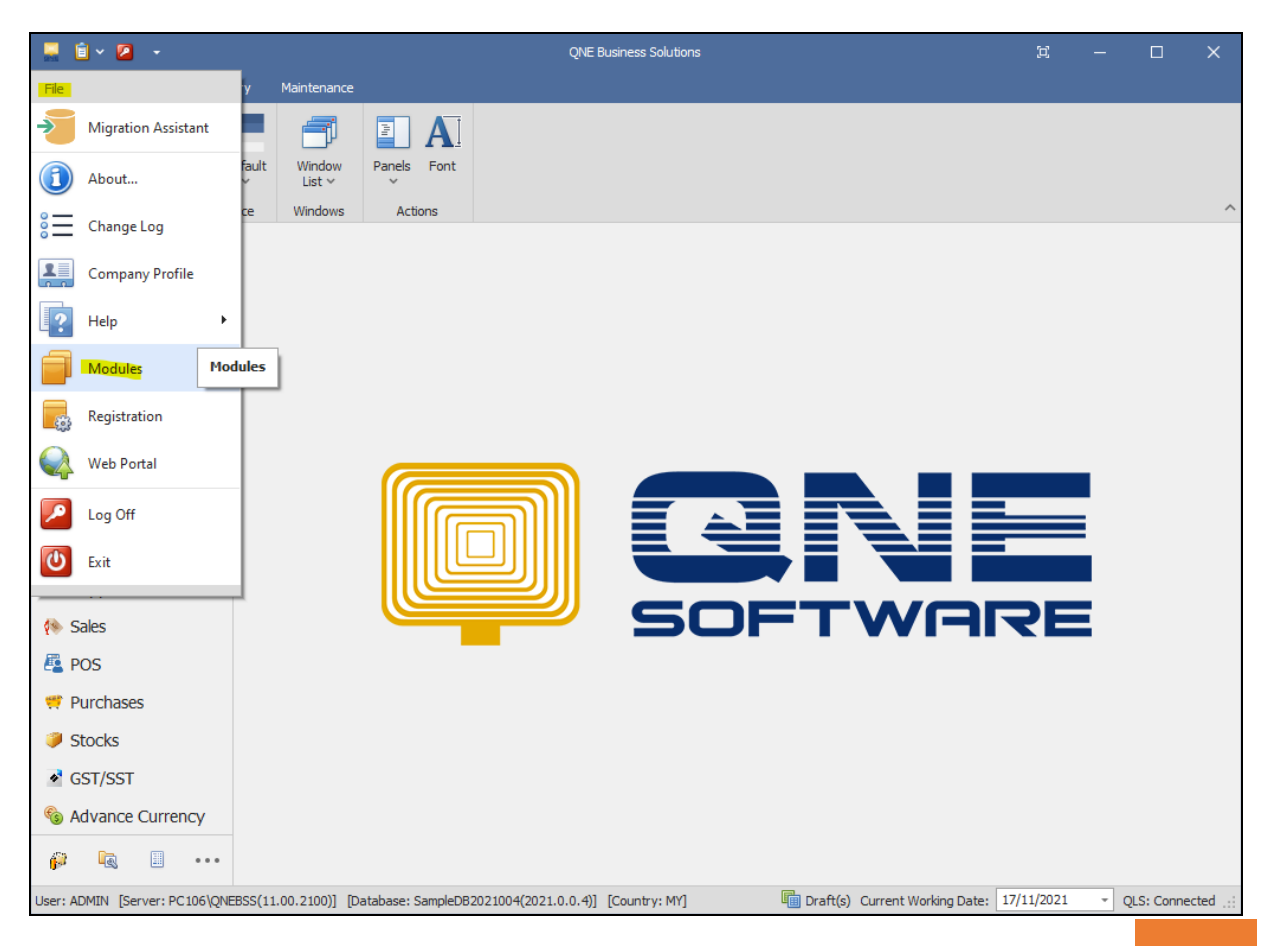

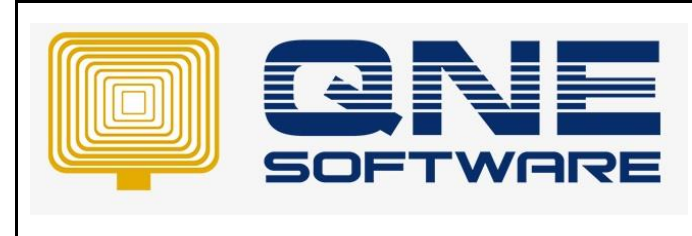

Version: 1.00

Doc No : 1

Page No: 3 of 9

2. Tick Progress Invoicing. Save & Close

| 릗 Module Manager                                                                                                    |                                                                                                    |                                                                                                    | - 0           | × |
|----------------------------------------------------------------------------------------------------|----------------------------------------------------------------------------------------------------|----------------------------------------------------------------------------------------------------|---------------|---|
| Modules & Features                                                                                                    |                                                                                                    |                                                                                                    | 🔽 Tasks       | ^ |
| General Ledger     Account Receivable     Account Payable     Stocks     Sales     Multi-Acation     Multi-Acation | GST Group Registration     Finance Charge     Deposit     Advance Currency     Layout Customization     Batch Email Distribution     Landing Cost     Packing Lists     WTax     Stock Commission Group     Satch Number     Starter Pack     Pree Edition     Itemized Project Knock-Off     User Default Setting     Partial Exemption     Recurring     Fingress Involong     Sitomer / Supplier Item     Stock Take | Cash Register Integration Maybank2e Credit Control QNE BizPay QNE BizPay E-Commerce Apply Pricing Rule Packing UCM Property Management Post as Accrued AP Meter Biling Advance Manufacturing Cash Flow Forecast Advisor Finished Goods Produce Amoeba Fixed Commission Rates Renewal System Packing UCM Summary | Apply Changes |   |
|                                                                                                    |                                                                                                    |                                                                                                    |               |   |

3. Create a **Sales Order** with the full amount of the project.

| 🚆 🕯 × 🛛 X 🖱 🗂 × 🙃 🥹      | 8   7       | • 😼           |                                      | * - Sales Or                 | ders - QNE Bus         | ness Solutions     |              |                   |            |            | D            | -           |            | ×  |
|--------------------------|-------------|---------------|--------------------------------------|------------------------------|------------------------|--------------------|--------------|-------------------|------------|------------|--------------|-------------|------------|----|
| File Home Edit Task Info | View        | Tools         | Inquiry Maintenance                  |                              |                        |                    |              |                   |            |            |              |             |            |    |
| New Transfer V Core      | re and Save | and New       | Preview Print<br>and New Y And New Y | Audit<br>Trail Onlin<br>Help | Reset View<br>Settings | View Variants Prin | t Preview    | Previou<br>Record | us Next Re | ecord Sear | Close        |             |            |    |
| Records Creation         | 🖗 Purchase  | Save<br>Order | 🕷 Sales Orders                       | 🦸 * - Sal                    | es Order: X            | View               |              | н                 | lecords Na | vigation   | Close        |             |            |    |
| Sales                    |             | عماد          | Orders                               |                              |                        |                    |              |                   |            |            |              |             |            |    |
| all Quality              | 1900 -      | ales          | orders                               |                              |                        |                    |              |                   |            |            |              |             |            |    |
| Quotations               | Details Cu  | stomer D      | O Address   Others   Note            | s 🍈 Files                    | Approvals In           | fo JomPay          |              |                   |            |            |              |             |            |    |
| 🖗 Sales Orders           | Customer    | 700           | -W002                                | -                            | Currency               | RM                 |              | Ŧ                 | Rate       |            | 1.           | 0000000 Exc | hange Rate |    |
| Celes Invision           | То          | WE            | ST DIGITAL SDN BHD                   |                              | Attention              | MR.STEVEN          |              |                   | Doc Dat    | te 2       | 6/11/2021    |             | · ···      | j  |
| Sales Invoices           | Delivery 1  | erm           |                                      | '                            | Agent                  | CINDY              |              | Ŧ                 | S. Orde    | r No. S    | 02111/006    |             | v          | -  |
| States Cash Sales        | Term        | C.0           | ).D.                                 | -                            | Require Date           |                    |              | Ŧ                 | Referer    | nce No.    |              |             |            |    |
| Sales Debit Notes        | Location    |               |                                      | <b>*</b>                     | Project                |                    |              | Ŧ                 | Tax I      | Inclusive  | Rounding     |             |            |    |
| Sales creat notes 🗣      | Scan        | Item          |                                      | - Br (                       |                        | 😔 📄 🖻 Viev         | v Variants 🕶 | 6                 | 3 36 [     | à - (      | à            |             |            |    |
| 😬 Dashboard              | C St        | ock Code      | Description                          |                              | F.Desc                 | Unit Price         | Amount T     | ax C              | Tax        | Ne         | t Progress % |             |            |    |
| PAVOURITE/SHORTCUT       | •           |               | Eletrical Works                      |                              | Ż                      |                    |              |                   |            |            | 0%           |             |            |    |
| 👑 General Ledger         | PP          |               | To Supply and Install New            | Power Point                  | 2                      | 1,800.00           | 1,800.00     |                   |            | 1,800.0    | 0%           |             |            |    |
| & Customer               | LP          |               | To Supply and Install New            | Lighting Point               | 2                      | 850.00             | 850.00       |                   |            | 850.0      | 0%           |             |            |    |
| Supplier                 | NL          |               | To Supply and Install New            | / Light                      | 2                      | 432.00             | 432.00       |                   |            | 432.0      | 0%           |             |            |    |
|                          | FP          |               | To Supply and Install Fan            | Point                        | 2                      | 100.00             | 100.00       |                   |            | 100.0      | 0%           |             |            |    |
| 🖗 Sales                  | CF          |               | To Install New Power Poin            | nt                           | 2                      | 300.00             | 300.00       |                   |            | 300.0      | 0%           |             |            |    |
| POS                      | DF          |               | To Supply and Install New            | / Data Point                 | 2                      | 180.00             | 180.00       |                   |            | 180.0      | 0%           |             |            |    |
| 🛒 Purchases              | TP          |               | To Supply and Install New            | / Telephone Po               | int 🗹                  | 180.00             | 180.00       |                   |            | 180.0      | 0%           |             |            |    |
| Stocks                   | TV          | 2             | To Supply and Install New            | TV Point                     | 2                      | 140.00             | 140.00       |                   |            | 140.0      | 0%           |             |            |    |
| ✓ GST/SST                |             |               |                                      |                              |                        |                    |              |                   |            |            |              |             |            |    |
| % Advance Currency       |             |               |                                      |                              |                        |                    |              |                   |            |            |              |             |            |    |
| 🖗 Billing Approval       |             |               |                                      |                              |                        |                    |              |                   |            |            |              |             |            |    |
| 🗟 Default                |             |               |                                      |                              |                        |                    |              |                   |            |            |              |             |            |    |
| 1                        | Taxable     |               | 3,982.00 Tax                         |                              |                        | Roundin            | ng Adj       |                   |            | Due        | Amount       |             | 3,982.0    | 00 |

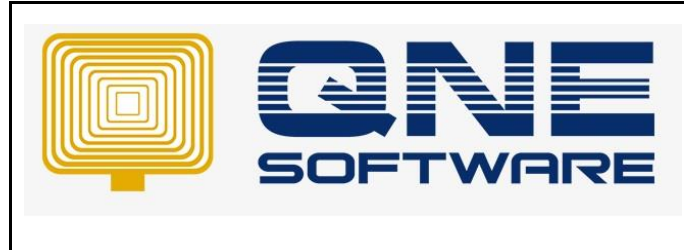

4. To issue a Progress Billing, go to Sales Invoices

For example, 30% of the work has been completed and need to claim customer payment.

Select customer account and **Transfer** the Sales Order to Sales Invoices

| 🚆 🕯 × 🙋 🗙 🖱 🖆 v 👁 🤅                   | ) 🗄 💾 🏷 🙆 🏹 🚼 🔸                                                 | * - Sales Invoices - QNE Business Solutions | ¤ − □ ×                                         |
|---------------------------------------|-----------------------------------------------------------------|---------------------------------------------|-------------------------------------------------|
| File <mark>Home</mark> Edit Task Info | View Tools Inquiry Maintenance                                  |                                             |                                                 |
| New Transfer V<br>V                   | ave and Save and New Preview Print<br>Close + And New And New + | Audit Print Trail Barcode Help Settings     | Print Preview Previous Next Record Search Close |
| R Quotation Ctrl+Q                    | Save                                                            | View                                        | Records Navigation Close                        |
| Navigal Sales Order Ctrl+W            | Purchase Order: 😻 Sales Orders                                  | \$ 502111/006 - 5 Sales Invoices            | § * - Sales Invoic ×                            |
| Sales Delivery Order Ctrl+E           | Sales Invoices                                                  |                                             |                                                 |
| 🖓 Quotations                          | Details Customer DO Address Others No                           | tes Files Approvals Info JomPay             |                                                 |
| Sales Orders                          | Customer 700-W002                                               |                                             |                                                 |
| 🎲 Delivery Orders                     | To WEST DIGITAL SDN BHD                                         | Attention MR.STEVEN                         | Rate 1.0000000 Exchange Rate                    |
| Sales Invoices                        | Delivery Term                                                   | Agent CINDY                                 |                                                 |
|                                       | Term C.O.D.                                                     | Our DO No                                   | Reference No                                    |
| Dashboard                             | Location                                                        | Project                                     |                                                 |
| PAVOURITE/SHORTCUT                    | L                                                               |                                             |                                                 |
| A General Ledger                      | 📋 Scan Item 📖 🗙 🖑                                               | 🔺 📴 🔎 📑 🧟 🥹 📑 Tiew V                        | /ariants 🔻 💿 🚳 📔 🝷 🕼                            |
| A Customar                            | C Stock Code Description                                        | Batch No F.Desc Qty UOM                     | Unit Price Disc Amount Tax Code Tax Net         |
| Customer                              | •                                                               | 2                                           |                                                 |
| 🦑 Supplier                            |                                                                 | 2                                           |                                                 |
| 🚸 Sales                               |                                                                 | 2                                           |                                                 |
| 🐴 POS                                 |                                                                 | 2                                           |                                                 |
| 🦈 Purchases                           |                                                                 | 2                                           |                                                 |
| A Charles                             |                                                                 | 2                                           |                                                 |
| JUCKS                                 |                                                                 |                                             |                                                 |
| GST/SST                               |                                                                 |                                             |                                                 |

5. Tick the Sale Order and click OK.

| 85 | *   | - Sales Or | der Transfer   |            |                      |         |        | _                |            | $\times$ |
|----|-----|------------|----------------|------------|----------------------|---------|--------|------------------|------------|----------|
| D  | oc  | From       |                |            | •                    | Doc To  |        |                  |            | -        |
| D  | ate | From       |                |            | •                    | Date To |        |                  |            | *        |
|    | Sal | es Orders  |                |            |                      |         |        |                  |            |          |
|    | ø   | Tick All   | 🔉 Untick All 📗 | 👌 📄 📑 View | Variants 🕶 💿 💿 [     | B - 😡   |        |                  |            |          |
|    |     | Transfer   | SO #           | Date       | Account Name         | Agent   | Term   | Tax Total Amount | Due Amount |          |
|    | Þ   |            | SO2111/006     | 26/11/2021 | WEST DIGITAL SDN BHD | CINDY   | C.O.D. |                  | 3,983      | 2.00     |
|    |     |            |                |            |                      |         |        |                  |            |          |
|    |     |            |                |            |                      |         |        |                  |            |          |
|    |     |            |                |            |                      |         |        |                  |            |          |
|    |     |            |                |            |                      |         |        |                  |            |          |
|    |     |            |                |            |                      |         | ОК     | Cancel           | Inquiry    | y        |

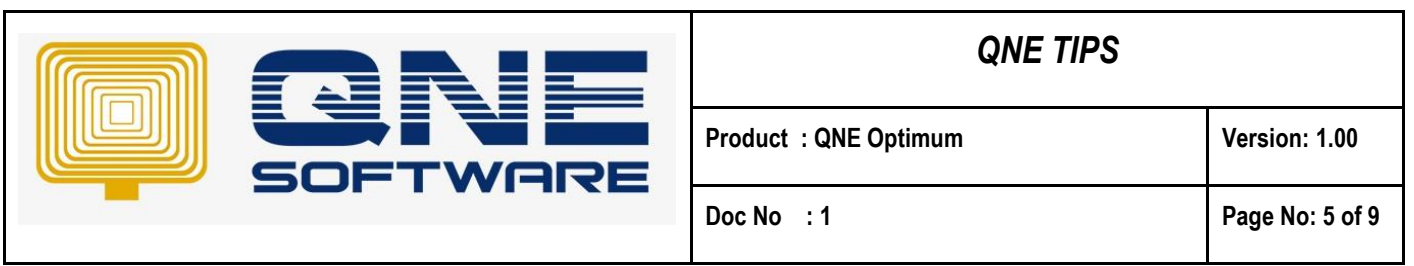

6. Enter the percentage (%) of completion to date in the '**Progress** %' column and save the transaction.

For example, 30% of the total payment will be automatically calculated.

|                                                                                           |                      | <u>ን</u> 🛛 Γ  | IP                                                          | 1V00018 - Sales Inv          | oices - QNE Bu            | siness Solutio             | ons      |              |                        |                     | Ħ           | - 0          | ×        |
|-------------------------------------------------------------------------------------------|----------------------|---------------|-------------------------------------------------------------|------------------------------|---------------------------|----------------------------|----------|--------------|------------------------|---------------------|-------------|--------------|----------|
| File Home Edit Task Info<br>New Transfer Partial<br>V Transfer Save S<br>Becords Creation | Save and Sa<br>Close | Tools         | Inquiry Maintenance<br>Preview Print<br>and New ~ And New ~ | Audit Print<br>Trail Barcode | Online Reset<br>Help Sett | View View V<br>ngs<br>View | /ariants | Print Pre    | view Previou<br>Recorr | IS Next Record      | Search Clos | e<br>e       | ~        |
| Navigation · · · · · · · · · ·                                                            | 🦸 Purcha             | ase Order     | Sales Orders                                                | <b>\$ 502111/0</b>           | 06 - 5                    | Sales Inv                  | /oices   | <b>S</b> * I | NV00018 - Sa           | × 🕲 Syste           | m Options   |              | -        |
| FAVOURITE/SHORTCUT                                                                        | \$                   | Sales         | Invoices                                                    |                              |                           |                            |          |              |                        |                     |             |              |          |
| Sales Invoices                                                                            | Details              | Customer D    | O Address Others Note                                       | Elles Approva                | le Info Iom               | Pav                        |          |              |                        |                     |             |              |          |
| Receipt Voucher                                                                           | Custon               | ner 700       | )-W002                                                      | Currency                     | RM                        | r dy                       | Ŧ        | Rate         |                        |                     | 1.000       | 00000 Exchar | ige Rate |
|                                                                                           | То                   | WE            | ST DIGITAL SDN BHD                                          | Attentior                    | MR.STEVEN                 |                            |          | Doc Date     | 26/11/20               | )21                 |             |              | *        |
|                                                                                           | Deliver              | ry Term       |                                                             | Agent                        | CINDY                     |                            | *        | Invoice N    | o. INV0001             | 8                   |             |              | ····     |
| <br>Dashboard                                                                             | Term                 | C.C           | D.D.                                                        | • Our DO N                   | •                         |                            |          | Referenc     | e No                   |                     |             |              |          |
|                                                                                           | Locatio              | n             |                                                             | <ul> <li>Project</li> </ul>  |                           |                            | Ŧ        | Tax In       | dusive                 | Rounding            |             |              |          |
|                                                                                           |                      | can Item      | m 🗙 🖗                                                       | 🔺 📴 🥥                        | E 🦪 🗑                     |                            | View Va  | riants • 🛛   | B (B) (B)              | <b>n</b> - <b>D</b> |             |              |          |
| General Ledger                                                                            |                      | Stock Code    | Description                                                 |                              | Unit Price                | Amount                     | Tax Cod  | e Tax        | Net                    | Progress %          |             |              |          |
| Customer                                                                                  |                      |               | Eletrical Works                                             |                              |                           |                            |          |              |                        | 0%                  | ,           |              |          |
| 🚚 Supplier                                                                                | •                    | PP            | To Supply and Install Ne                                    | w Power Point                | 1,800.00                  | 540.00                     |          |              | 540.0                  | 0 30%               | ,           |              |          |
| 🚸 Sales                                                                                   |                      | LP            | To Supply and Install Ne                                    | w Lighting Point             | 850.00                    | 255.00                     |          |              | 255.0                  | 0 30%               |             |              |          |
| 📇 POS                                                                                     |                      | NL            | To Supply and Install Ne                                    | w Light                      | 432.00                    | 129.60                     |          |              | 129.6                  | 0 30%               | ,           |              |          |
| 🖷 Durchases                                                                               |                      | FP            | To Supply and Install Fa                                    | n Point                      | 100.00                    | 30.00                      |          |              | 30.0                   | 0 30%               |             |              |          |
|                                                                                           |                      | CF            | To Install New Power Po                                     | int                          | 300.00                    | 90.00                      |          |              | 90.0                   | 0 30%               |             |              |          |
| SLOCKS                                                                                    |                      | DF            | To Supply and Install Ne                                    | w Data Point                 | 180.00                    | 54.00                      |          |              | 54.0                   | 0 30%               | •           |              |          |
| <ul> <li>GST/SST</li> </ul>                                                               |                      | TP            | To Supply and Install Ne                                    | w Telephone Point            | 180.00                    | 54.00                      |          |              | 54.0                   | 0 30%               | •           |              |          |
| Advance Currency                                                                          |                      | TVP           | To Supply and Install Ne                                    | w TV Point                   | 140.00                    | 42.00                      |          |              | 42.0                   | 0 30%               | •           |              |          |
| 🖗 Biling Approval                                                                         |                      |               |                                                             |                              |                           |                            |          |              |                        |                     |             |              |          |
| 🗟 Default                                                                                 |                      |               |                                                             |                              |                           |                            |          |              |                        |                     |             |              |          |
| •••                                                                                       | Progress             | ; %           | 0% Taxable                                                  | 1,19                         | 4.60 Tax                  |                            |          | R            | ounding Adj            |                     | Due Amou    | int          | 1,194.60 |
| [Server: PC106\QNEBSS(11.00.2100)] [Da                                                    | tabase: Sam          | pleDB_report( | 2021.1.0.3)] [Country: M                                    | r] [Language: en-l           | ۹Y]                       |                            |          | E.           | Draft(s) Curre         | nt Working Date:    | 26/11/2021  | - QLS: C     | onnected |

## 7. Preview the report Invoices (Progress Invoicing)

|          | SAMPLE TRAD<br>G<br>99, Jalan 101B, KL Busine<br>Tel : (<br>URL : www.sample-software.                                      | ING (M) SE<br>STReg. No.: 123456-<br>ss Centre, 56100<br>603) 9133 8888<br>com Email : ac | <b>N. BHD.</b><br><sup>4</sup><br>Kuala Lumpi<br>Fax :<br>Imin@sample | <i>(123456-A)</i><br>ur. Malaysia.<br>-software.com;     |                                                     |        |
|----------|----------------------------------------------------------------------------------------------------|-------------------------------------------------------------------------------------------|-----------------------------------------------------------------------|----------------------------------------------------------|-----------------------------------------------------|--------|
|          |                                                                                                    | Invoice                                                                                   | e                                                                     |                                                          |                                                     |        |
| Bill To: | WEST DIGITAL SDN BHD<br>NO.34, JALAN SATU<br>TAMAN UNIVERSITY<br>54010 KUALA LUMPUR<br>TEL: 03-4011 0121<br>Attn: MR.STEVEN |                                                                                           |                                                                       | No.<br>Date<br>Your P.O. No<br>Salesman<br>Terms<br>Page | INV00018<br>26/11/2021<br>CINDY<br>C.O.D.<br>1 of 1 |        |
| # CODE   | DESCRIPTION                                                                                                    | AMOUNT(100%)                                                                              | PRIOR (%)                                                             | CURRENT(%)                                               | TAX (%)                                             | AMOUNT |
|          | Eletrical Works                                                                                                    |                                                                                           |                                                                       |                                                          |                                                     |        |
| PP       | To Supply and Install New Power Point                                                                                       | 1,800.00                                                                                  | 0%                                                                    | 30%                                                      | 0%                                                  | 540.00 |
| LP       | To Supply and Install New Lighting Point                                                                                    | 850.00                                                                                    | 0%                                                                    | 30%                                                      | 0%                                                  | 255.00 |
| NL       | To Supply and Install New Light                                                                                             | 432.00                                                                                    | 0%                                                                    | 30%                                                      | 0%                                                  | 129.60 |
| FP       | To Supply and Install Fan Point                                                                                             | 100.00                                                                                    | 0%                                                                    | 30%                                                      | 0%                                                  | 30.00  |
| CF       | To Install New Power Point                                                                                                  | 300.00                                                                                    | 0%                                                                    | 30%                                                      | 0%                                                  | 90.00  |
| DF       | To Supply and Install New Data Point                                                                                        | 180.00                                                                                    | 0%                                                                    | 30%                                                      | 0%                                                  | 54.00  |
| TP       | To Supply and Install New Telephone Point                                                                                   | 180.00                                                                                    | 0%                                                                    | 30%                                                      | 0%                                                  | 54.00  |
| TVP      | To Supply and Install New TV Point                                                                                          | 140.00                                                                                    | 0%                                                                    | 30%                                                      | 0%                                                  | 42.00  |

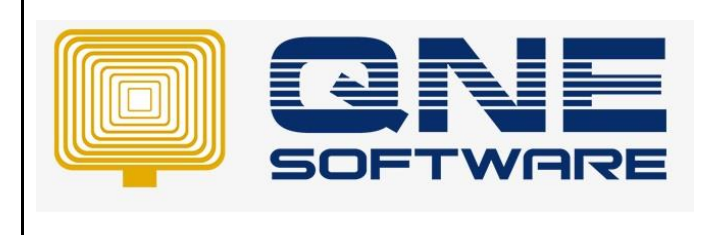

Version: 1.00

8. To monitor the progress percentage of the porject, Go to View > Reports > Sales Reports > Progess Invoicing > **Outstanding Sales Order** 

Doc No : 1

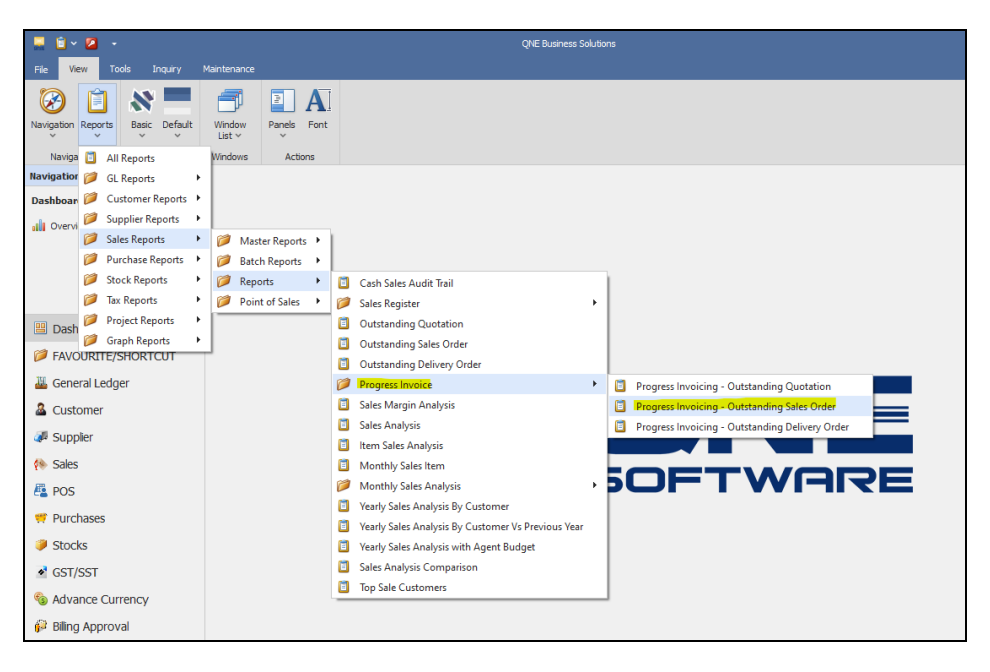

| Date From: | : 01/01/2021                                       | (       | Outsta     | nding I  | Prog    | ress Inv | voice - Sale   | s Order    |                |                      |
|------------|----------------------------------------------------|---------|------------|----------|---------|----------|----------------|------------|----------------|----------------------|
| Date To:   | 26/11/2021                                         |         |            | -        | _       |          |                |            |                |                      |
| Agent Fron | n:                                                 |         | Customer   | From:    |         | Area Fi  | rom:           | Cate       | gory From:     |                      |
| Agent To:  |                                                    |         | Customer   | To:      |         | Area T   | o:             | Cate       | gory To:       |                      |
| SAMPLE T   | FRADING (M) SI                                     | DN. BHD | . (123456- | A)       |         |          |                |            | Page           | e 1 of 1             |
| STOCK COL  | DE & NAME                                          | UOM     | U. PRICE   | AMOUNT   | UOM     | DOC #    | U.PRICE        | DATE       | %<br>COMPLETED | OUTSDG<br>PROGRESS % |
| SO2111/0   | 006                                                | :       | 26/11/202  | 1        |         | WEST D   | IGITAL SDN BHD |            |                |                      |
| CF         | To Install New<br>Power Point                      | UNIT(S) | 300.00     | 300.00   | UNIT(S) | INV00018 | 300.00         | 26/11/2021 | 30%            | 70%                  |
|            | TowerTome                                          |         | -          | 300.00   |         |          |                |            | 30%            |                      |
| DF         | To Supply and<br>Install New<br>Data Point         | UNIT(S) | 180.00     | 180.00   | UNIT(S) | INV00018 | 180.00         | 26/11/2021 | 30%            | 70%                  |
|            |                                                    |         | _          | 180.00   |         |          |                |            | 30%            |                      |
| FP         | To Supply and<br>Install Fan<br>Point              | UNIT(S) | 100.00     | 100.00   | UNIT(S) | INV00018 | 100.00         | 26/11/2021 | 30%            | 70%                  |
|            |                                                    |         | _          | 100.00   |         |          |                |            | 30%            |                      |
| LP         | To Supply and<br>Install New<br>Lighting Point     | UNIT(S) | 850.00     | 850.00   | UNIT(S) | INV00018 | 850.00         | 26/11/2021 | 30%            | 70%                  |
|            |                                                    |         |            | 850.00   |         |          |                |            | 30%            |                      |
| NL         | To Supply and<br>Install New<br>Light              | UNIT(S) | 432.00     | 432.00   | UNIT(S) | INV00018 | 432.00         | 26/11/2021 | 30%            | 70%                  |
|            |                                                    |         | _          | 432.00   |         |          |                |            | 30%            |                      |
| PP         | PP                                                 | UNIT(S) | 1,800.00   | 1,800.00 | UNIT(S) | INV00018 | 1,800.00       | 26/11/2021 | 30%            | 70%                  |
|            |                                                    |         |            | 1,800.00 |         |          |                |            | 30%            |                      |
| TP         | To Supply and<br>Install New<br>Telephone<br>Point | UNIT(S) | 180.00     | 180.00   | UNIT(S) | INV00018 | 180.00         | 26/11/2021 | 30%            | 70%                  |
|            |                                                    |         | -          | 180.00   |         |          |                |            | 30%            |                      |
| TVP        | To Supply and<br>Install New TV<br>Point           | UNIT(S) | 140.00     | 140.00   | UNIT(S) | INV00018 | 140.00         | 26/11/2021 | 30%            | 70%                  |
|            |                                                    |         | _          | 140.00   |         |          |                |            | 30%            |                      |
|            |                                                    |         |            | 3,982.00 |         |          |                |            |                |                      |

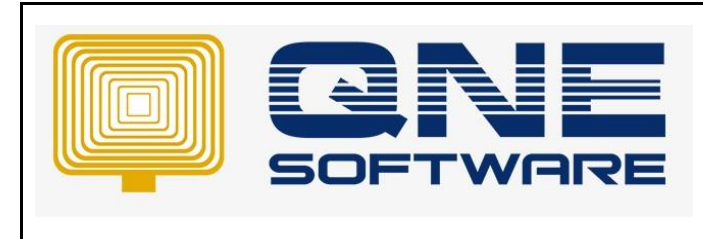

Doc No : 1

Page No: 7 of 9

Or Go to the Original Sales Order

| Ele Home Edit Task Info                                                                                                    | ) 🗏 🖺 '') 🖻                    | <ul> <li>SO2111/006 - Sal</li> <li>Inquiry Maintenance</li> </ul> | es Orders - QNE             | E Business Solutio | ns         |                      |                    |              | e –        | □ ×            |
|----------------------------------------------------------------------------------------------------|--------------------------------|-------------------------------------------------------------------|-----------------------------|--------------------|------------|----------------------|--------------------|--------------|------------|----------------|
| New Transfer Partial<br>Records Creation                                                                                                    | iave and Save and Nev<br>Close | Preview Print<br>and New V And New V And New V                    | ne Reset View<br>p Settings | View Variants      | Print Prev | View Previo<br>Recor | us Next Record S   | earch Clos   | 2          |                |
| Navigation 📑 🗄 🗧                                                                                                    | 🦸 Purchase Order               | Sales Orders Sales 1                                              | Invoices                    | § INV00018         | - Sale     | <b>\$ 50211</b>      | L/006-5 ×          |              |            |                |
| Sales                                                                                                    | Details Customer               | S Orders (Transferred) DO Address Others Notes                    | Approvals Inf               | fo JomPay          |            |                      |                    |              |            |                |
| A Daluary Orders                                                                                                    | Customer                       | 700-W002 ~                                                        | Currency                    | RM                 |            |                      | Rate               |              | 1.00000000 | Exchange Rate  |
| Color Tracing                                                                                                    | То                             | WEST DIGITAL SDN BHD                                              | Attention                   | MR.STEVEN          |            |                      | Doc Date           | 26/11/2021   |            | *              |
| Sales Invoices                                                                                                    | Delivery Term                  |                                                                   | Agent                       | CINDY              |            | -                    | 5. Order No.       | SO2111/006   |            | *              |
| Dashboard                                                                                                    | Term                           | c.o.p. +                                                          | Require Date                |                    |            | *                    | Reference No.      |              |            |                |
| PAVOURITE/SHORTCUT                                                                                                    | Location                       | ·                                                                 | Project                     |                    |            | •                    | Tax Indusive       | Rou          | unding     |                |
| 🏭 General Ledger                                                                                                    | Scan Item                      | 🔳 📴 🖉 🖏 🍕 🥹 i                                                     | 💾 📑 View                    | Variants 🕶 🌀       | ۵۵ 🕑       | li - U               | ġ.                 |              |            |                |
| & Customer                                                                                                    | C Stock Code                   | e Description                                                     | Qty I                       | Unit Price         | Amount     | Tax C Ta             | x Net              | Batch No     | Progress % |                |
| 🖉 Suppler                                                                                                    | •                              | Eletrical Works                                                   |                             |                    |            |                      |                    |              | 0%         |                |
| () Color                                                                                                    | PP                             | To Supply and Install New Power Point                             | 1.00                        | 1,800.00           | 1,800.00   |                      | 1,800.00           |              | 30%        |                |
| ve odeo                                                                                                    | LP                             | To Supply and Install New Lighting Point                          | 1.00                        | 850.00             | 850.00     |                      | 850.00             |              | 30%        |                |
| 🐴 POS                                                                                                    | NL                             | To Supply and Install New Light                                   | 1.00                        | 432.00             | 432.00     |                      | 432.00             |              | 30%        |                |
| 🐖 Purchases                                                                                                    | FP                             | To Supply and Install Fan Point                                   | 1.00                        | 100.00             | 100.00     |                      | 100.00             |              | 30%        |                |
| Stocks                                                                                                    | CF                             | To Install New Power Point                                        | 1.00                        | 300.00             | 300.00     |                      | 300.00             |              | 30%        |                |
| GST/SST                                                                                                    | DF                             | To Supply and Install New Data Point                              | 1.00                        | 180.00             | 180.00     |                      | 180.00             |              | 30%        |                |
| S Advance Currency                                                                                                    | TP                             | To Supply and Install New Telephone Po                            | bint 1.00                   | 180.00             | 180.00     |                      | 180.00             |              | 30%        |                |
| Al Dillar Annual                                                                                                    | TVP                            | To Supply and Install New TV Point                                | 1.00                        | 140.00             | 140.00     |                      | 140.00             |              | 30%        |                |
| Be compared and the second second sec |                                |                                                                   |                             |                    |            |                      |                    |              |            |                |
| us Default                                                                                                    |                                |                                                                   |                             |                    |            |                      |                    |              |            |                |
| •••                                                                                                    | Taxable                        | 3,982.00 Tax                                                      |                             | Rou                | nding Adj  |                      | D                  | ue Amount    |            | 3,982.00       |
| Server: PC106\ONEBSS(11.00.2100)] [Data                                                                                                    | tabase: SampleDB repo          | rt(2021.1.0.3)] [Country: MY] [Language:                          | : en-MY]                    |                    |            | 🛅 Draf               | t(s) Current Worki | ng Date: 26/ | 11/2021 -  | OLS: Connected |

9. Next, issue another Progress Billing by transferring the same Sales Order.

The Progress % column will now show 70%, indicating that 30% of the work has been completed.

| 🚆 🛍 × 🙆 × 😋 🖆 × 🐵 🤅                                      | 9 💾 🖡             | B 🤊 🙆       | 17 H ·                               | * - Sales Invoices            | - QNE Busines           | ss Solutions         |          |               |                      |                  | u –         |              | ×     |
|----------------------------------------------------------|-------------------|-------------|--------------------------------------|-------------------------------|-------------------------|----------------------|----------|---------------|----------------------|------------------|-------------|--------------|-------|
| File Home Edit Task Infi                                 | o Viev            | v Tools     | Inquiry Maintenanc                   | 2                             |                         |                      |          |               |                      |                  |             |              |       |
| New Transfer Partial<br>V Transfer Y<br>Records Creation | Save and<br>Close | Save and Ne | Preview Print<br>and New ~ And New ~ | Audit Print<br>Trail Barcode  | Online Rese<br>Help Set | t View View<br>tings | Variants | Print Pre     | view Previous Record | Next Record Sea  | rch Close   |              | ^     |
| Navigation 📑 🖛 🗙                                         | 🦸 Purc            | chase Order | r 🔗 Sales Orders                     | Sales Invo                    | ices 🖇                  | * - Sales            | Invoic   | × 🖸 50        | 2111/006 - 5         |                  |             |              | -     |
| FAVOURITE/SHORTCUT                                       | \$                | Sale        | es Invoices                          |                               |                         |                      |          |               |                      |                  |             |              |       |
| Sales Invoices                                           | Details           | s Customer  | DO Address Others No                 | otes Files Approva            | s Info Jon              | Pay                  |          |               |                      |                  |             |              |       |
| Receipt Voucher                                          | Cust              | omer        | 700-W002                             | Currency                      | RM                      |                      |          | Rate          |                      |                  | 1.0000000   | 0 Exchange R | ate   |
|                                                          | То                |             | WEST DIGITAL SDN BHD                 | Attention                     | MR.STEVEN               | I                    |          | Doc Date      | 26/11/2021           |                  |             | -            |       |
|                                                          | Deliv             | ery Term    |                                      | Agent                         | CINDY                   |                      | -        | Invoice N     | D. INV00019          |                  |             | -            |       |
| Dashboard                                                | Tern              | n           | C.O.D.                               | <ul> <li>Our DO No</li> </ul> | •                       |                      |          | Reference     | e No                 |                  |             |              |       |
| PAVOURITE/SHORTCUT                                       | Loca              | tion        |                                      | <ul> <li>Project</li> </ul>   |                         |                      | Ŧ        | Tax Inc       | lusive               | Rounding         |             |              |       |
| A General Ledger                                         |                   | Scan Item   | m 🗙 📢                                | b 🍐 📴 🗶 b                     | 5 🔍 🤄                   | ) 2 8                | View Va  | ariants 🕶 🛛 🌾 | ) 🙆 🚳 👍              | - 🛛              |             |              |       |
| & Customer                                               |                   | Stock Cor   | de Description                       |                               | Unit Price              | Amount               | Tax Cod  | le Tax        | Net                  | Progress %       |             |              |       |
|                                                          | •                 |             | Eletrical Works                      |                               |                         |                      |          |               |                      | 0%               |             |              |       |
| an Suppler                                               |                   | PP          | To Supply and Install                | New Power Point               | 1,800.00                | 1,260.00             |          | _             | 1,260.00             | 70%              |             |              |       |
| 🚸 Sales                                                  |                   | LP          | To Supply and Install                | New Lighting Point            | 850.00                  | 595.00               |          | _             | 595.00               | 70%              |             |              |       |
| 📇 POS                                                    |                   | NL          | To Supply and Install                | New Light                     | 432.00                  | 302.40               |          | _             | 302.40               | 70%              |             |              |       |
| 🐖 Purchases                                              |                   | FP          | To Supply and Install                | Fan Point                     | 100.00                  | 70.00                |          | _             | 70.00                | 70%              |             |              |       |
| Stocks                                                   |                   | CF          | To Install New Power                 | Point                         | 300.00                  | 210.00               |          | _             | 210.00               | 70%              |             |              |       |
| & GST/SST                                                |                   | DF          | To Supply and Install                | New Data Point                | 180.00                  | 126.00               |          | _             | 126.00               | 70%              |             |              |       |
| A 11                                                     |                   | TP          | To Supply and Install                | New Telephone Point           | 180.00                  | 126.00               |          | _             | 126.00               | 70%              |             |              |       |
| S Advance Currency                                       |                   | TVP         | To Supply and Install                | New TV Point                  | 140.00                  | 98.00                |          |               | 98.00                | 70%              |             |              |       |
| 😥 Billing Approval                                       |                   |             |                                      |                               |                         |                      |          |               |                      |                  |             |              |       |
| 🗟 Default                                                |                   |             |                                      |                               |                         |                      |          |               |                      |                  |             |              |       |
|                                                          | Progre            | 255 %       | 0% Taxable                           | 2,78                          | 7.40 Tax                |                      |          | R             | ounding Adj          |                  | Due Amount  | 2,7          | 87.40 |
| [Server: PC106\QNEBSS(11.00.2100)] [Da                   | tabase: Sa        | ampleDB_rep | ort(2021.1.0.3)] [Country:           | MY] [Language: en-N           | ſY]                     |                      |          | F             | Draft(s) Current     | Working Date: 26 | i/11/2021 · | QLS: Conne   | cted: |

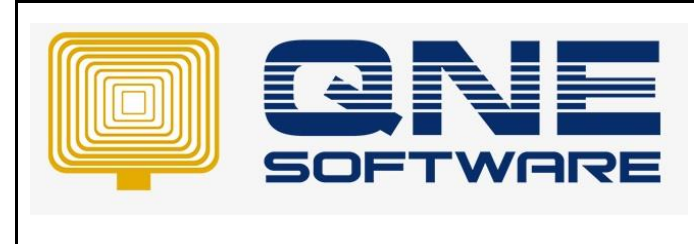

Doc No : 1

Version: 1.00

10. Amend on the percentage to current progress to date.

|                                                                                                    |                    | ז 🖻 🖪                            | 🖌 - INV                   | 00019 - Sales Invo           | ices - QNE Bus            | iness Solutio                           | ns       |            |                                                   |                                   | ¥ –               | □ ×             |
|----------------------------------------------------------------------------------------------------|--------------------|----------------------------------|---------------------------|------------------------------|---------------------------|-----------------------------------------|----------|------------|---------------------------------------------------|-----------------------------------|-------------------|-----------------|
| Frie     Home     Edit     Lask     Into       Image: Straight of the straight of the straight of t | ave and S<br>Close | ave and New and Save             | rquiry Maintenance        | Audit Print<br>Trail Barcode | Online Reset<br>Help Sett | View View View View View View View View | Variants | Print Pre  | view<br>Previous<br>Record<br>Rec<br>2111/006 - 5 | Next Record So<br>ords Navigation | earch Close Close | ^               |
| FAVOURITE/SHORTCUT  S Sales Invoices  Receipt Voucher                                                                                                    | Details<br>Custo   | Sales<br>Customer DC<br>mer 700- | Address Others Notes      | Files Approva                | Is Info Jom               | Pay                                     | Ÿ        | Rate       |                                                   |                                   | 1.000000          | 0 Exchange Rate |
|                                                                                                    | To<br>Delive       | ery Term                         | T DIGITAL SDN BHD         | Attentior<br>Agent           | CINDY                     |                                         | -        | Doc Date   | 26/11/2021                                        |                                   |                   | · ···           |
| Dashboard                                                                                                    | Locati             | ion                              |                           | <ul> <li>Project</li> </ul>  | ·                         |                                         | -        | Reference  | No                                                | 1                                 |                   |                 |
| FAVOURITE/SHORTCUT                                                                                                    |                    |                                  |                           |                              |                           |                                         |          | Tax Inc    | lusive                                            | Rounding                          |                   |                 |
| 🚜 General Ledger                                                                                                    |                    | Scan Item                        | 📼 🗙 🗇                     | 👌 📴 🔎 🛛                      | <b>■</b> < €              | ) 🗗 🗖                                   | View Va  | riants 🕶 🧯 | ) 🙆 🚳 📭                                           | • 🖗                               |                   |                 |
| & Customer                                                                                                    |                    | Stock Code                       | Description               |                              | Unit Price                | Amount                                  | Tax Code | e Tax      | Net                                               | Progress %                        |                   |                 |
| Jupplier                                                                                                    |                    |                                  | Eletrical Works           |                              |                           |                                         |          |            |                                                   | 0%                                |                   |                 |
|                                                                                                    |                    | PP                               | To Supply and Install Nev | V Power Point                | 1,800.00                  | 540.00                                  |          |            | 540.00                                            | 30%                               |                   |                 |
| Poss                                                                                                    |                    | NI                               | To Supply and Install Nev | Light                        | 432.00                    | 86.40                                   |          |            | 86.40                                             | 20%                               |                   |                 |
| PUS                                                                                                    |                    | FP                               | To Supply and Install Fan | Point                        | 100.00                    | 20.00                                   |          |            | 20.00                                             | 20%                               |                   |                 |
| 🥰 Purchases                                                                                                    |                    | CF                               | To Install New Power Poir | nt                           | 300.00                    | 60.00                                   |          | _          | 60.00                                             | 20%                               |                   |                 |
| Stocks                                                                                                    |                    | DF                               | To Supply and Install Nev | v Data Point                 | 180.00                    | 45.00                                   |          |            | 45.00                                             | 25%                               |                   |                 |
| GST/SST                                                                                                    |                    | ТР                               | To Supply and Install Nev | v Telephone Point            | 180.00                    | 45.00                                   |          |            | 45.00                                             | 25%                               |                   |                 |
| 6 Advance Currency                                                                                                    |                    | TVP                              | To Supply and Install Nev | v TV Point                   | 140.00                    | 21.00                                   |          |            | 21.00                                             | 15%                               |                   |                 |
| 🖗 Billing Approval                                                                                                    |                    |                                  |                           |                              |                           |                                         |          |            |                                                   |                                   |                   |                 |
| 🗟 Default                                                                                                    |                    |                                  |                           |                              |                           |                                         |          |            |                                                   |                                   |                   |                 |
|                                                                                                    | Progres            | is %                             | 0% Taxable                | 1,07                         | 2.40 Tax                  |                                         |          | Ro         | ounding Adj                                       |                                   | Due Amount        | 1,072.40        |

11. Preview the report again. Take note on the **Prior** and **Current** Percentage.

|          | G<br>99, Jalan 101B, KL Busine<br>Tel : (<br>URL : www.sample-software.                                                     | ING (M) SD<br>STReg. No.: 123456-<br>ss Centre, 56100<br>603) 9133 8888<br>com Email : ad | <b>N. BHD.</b><br>4<br>Kuala Lumpu<br>Fax :<br>Imin@sample | ( <i>123456-A)</i><br>ır. Malaysia.<br>- software.com;   |                                                     |        |
|----------|----------------------------------------------------------------------------------------------------|-------------------------------------------------------------------------------------------|------------------------------------------------------------|----------------------------------------------------------|-----------------------------------------------------|--------|
|          |                                                                                                    | Invoice                                                                                   | e                                                          |                                                          |                                                     |        |
| Bill To: | WEST DIGITAL SDN BHD<br>NO.34, JALAN SATU<br>TAMAN UNIVERSITY<br>54010 KUALA LUMPUR<br>TEL: 03-4011 0121<br>Attn: MR.STEVEN |                                                                                           |                                                            | No.<br>Date<br>Your P.O. No<br>Salesman<br>Terms<br>Page | INV00019<br>26/11/2021<br>CINDY<br>C.O.D.<br>1 of 1 |        |
| # CODE   | DESCRIPTION                                                                                                    | AMOUNT(100%)                                                                              | PRIOR (%)                                                  | CURRENT (%)                                              | TAX (%)                                             | AMOUNT |
|          | Eletrical Works                                                                                                    |                                                                                           |                                                            |                                                          |                                                     |        |
| PP       | To Supply and Install New Power Point                                                                                       | 1,800.00                                                                                  | 30%                                                        | 30%                                                      | 0%                                                  | 540.00 |
| LP       | To Supply and Install New Lighting Point                                                                                    | 850.00                                                                                    | 30%                                                        | 30%                                                      | 0%                                                  | 255.00 |
| NL       | To Supply and Install New Light                                                                                             | 432.00                                                                                    | 30%                                                        | 20%                                                      | 0%                                                  | 86.40  |
| FP       | To Supply and Install Fan Point                                                                                             | 100.00                                                                                    | 30%                                                        | 20%                                                      | 0%                                                  | 20.00  |
| CF       | To Install New Power Point                                                                                                  | 300.00                                                                                    | 30%                                                        | 20%                                                      | 0%                                                  | 60.00  |
| DF       | To Supply and Install New Data Point                                                                                        | 180.00                                                                                    | 30%                                                        | 25%                                                      | 0%                                                  | 45.00  |
| TP       | To Supply and Install New Telephone Point                                                                                   | 180.00                                                                                    | 30%                                                        | 25%                                                      | 0%                                                  | 45.00  |
| TVP      | To Supply and Install New TV Point                                                                                          | 140.00                                                                                    | 30%                                                        | 15%                                                      | 0%                                                  | 21.00  |

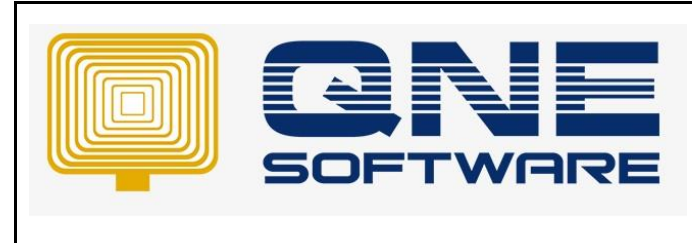

Doc No : 1

Version: 1.00

12. Finally, recheck the Sales Order. Notice that the Progress (%) has been accumulated.

| 📜 🗋 🗸 🙋 📲 🗸 🚱 🚇 🎬 崎 😰 - SO2111/006 - Sales Orders - QNE Business Solutions 🗏 — 🗆                                                                                                    |                                   |                                      |                                           |                          |                 |                                |               |                   |                          | □ × |  |
|----------------------------------------------------------------------------------------------------|-----------------------------------|--------------------------------------|-------------------------------------------|--------------------------|-----------------|--------------------------------|---------------|-------------------|--------------------------|-----|--|
| New Transfer Partial<br>Records Creation                                                                                                    | ve and Save and Nev<br>Close Save | Preview Print<br>and New ~ And New ~ | Audit Online Reset V<br>Trail Help Settin | iew View Varian<br>yview | ts Print Previe | W Previous<br>Record<br>Record | Next Record S | earch Close       |                          | ^   |  |
| sales or contracts of sales unvolues of involues of soles involues of soles of soles |                                   |                                      |                                           |                          |                 |                                |               |                   |                          |     |  |
| Sales     Sales Orders       Sales Orders     Details     Customer     DO Address     Others     Notes <sup>C</sup> Files     Approvals     Info     JomPay                                                                                                    |                                   |                                      |                                           |                          |                 |                                |               |                   |                          |     |  |
| Delivery Orders                                                                                                    | Customer                          | 700-W002                             | - Currency                                | RM                       | Ŧ               |                                | Rate          |                   | 1.00000000 Exchange Rate |     |  |
| Sales Invoices                                                                                                    | To<br>Delivery Terry              | VEST DIGITAL SDN BHD                 | BHD Attention                             |                          | Doc Date        |                                | 26/11/2021    |                   |                          |     |  |
|                                                                                                    | Term C.O.D.                       |                                      | Agent CINDT     Require Date              |                          |                 | •<br>•                         | 5. Order No.  | SO2111/006 • ···· |                          |     |  |
| Dashboard                                                                                                    | Location                          |                                      | <ul> <li>Project</li> </ul>               | Project                  |                 |                                |               |                   |                          |     |  |
| PAVOURITE/SHORTCUT                                                                                                    |                                   |                                      |                                           |                          |                 |                                |               |                   |                          |     |  |
| 🚜 General Ledger                                                                                                    | Scan Item                         |                                      | 🧟 😔 📑 🗖 V                                 | iew Variants 🕶           | 💿 🔮 🚳   [       | 8 - 9                          |               |                   |                          |     |  |
| 🚨 Customer                                                                                                    | C Stock Cod                       | e Batch No Description               | 1                                         | Qty                      | Unit Price      | Amount 1                       | Tax C Tax     | Net               | Progress %               |     |  |
| 🚚 Supplier                                                                                                    | PP To Supply and                  |                                      | orks<br>and Install New Power Poi         | at 1.00                  | 1 800 00        | 1 800 00                       |               | 1 800 00          | 60%                      |     |  |
| 🔅 Sales                                                                                                    |                                   |                                      | To Supply and Install New Lighting Point  |                          | 850.00          | 850.00                         |               | 850.00            | 60%                      |     |  |
| 🕮 POS                                                                                                    | NL                                | To Supply                            | To Supply and Install New Light           |                          | 432.00          | 432.00                         |               | 432.00            | 50%                      |     |  |
| 🍟 Purchases                                                                                                    | FP                                | To Supply                            | To Supply and Install Fan Point           |                          | 100.00          | 100.00                         |               | 100.00            | 50%                      |     |  |
| Stocks                                                                                                    | CF To Install N                   |                                      | install New Power Point                   |                          | 300.00          | 300.00                         |               | 300.00            | 50%                      |     |  |
|                                                                                                    | DF To Supply                      |                                      | ipply and Install New Data Point          |                          | 180.00          | 180.00                         |               | 180.00            | 55%                      |     |  |
| * GS1/SS1                                                                                                    | TP To Supply a                    |                                      | ply and Install New Telephone Point       |                          | 180.00          | 180.00                         |               | 180.00            | 55%                      |     |  |
| S Advance Currency                                                                                                    | TVP                               | To Supply and Install New TV Po      |                                           | 1.00                     | 140.00          | 140.00                         |               | 140.00            | 45%                      |     |  |
| 🖗 Billing Approval                                                                                                    |                                   |                                      |                                           |                          |                 |                                |               |                   |                          |     |  |
| 🗟 Default                                                                                                    |                                   |                                      |                                           |                          |                 |                                |               |                   |                          |     |  |
| ••• Taxable 3,982.00 Tax Rounding Adj Due Amount 3,982.0                                                                                                    |                                   |                                      |                                           |                          |                 |                                |               | 3,982.00          |                          |     |  |